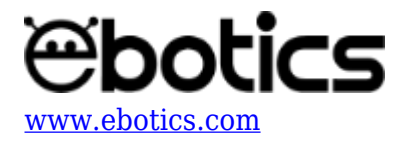

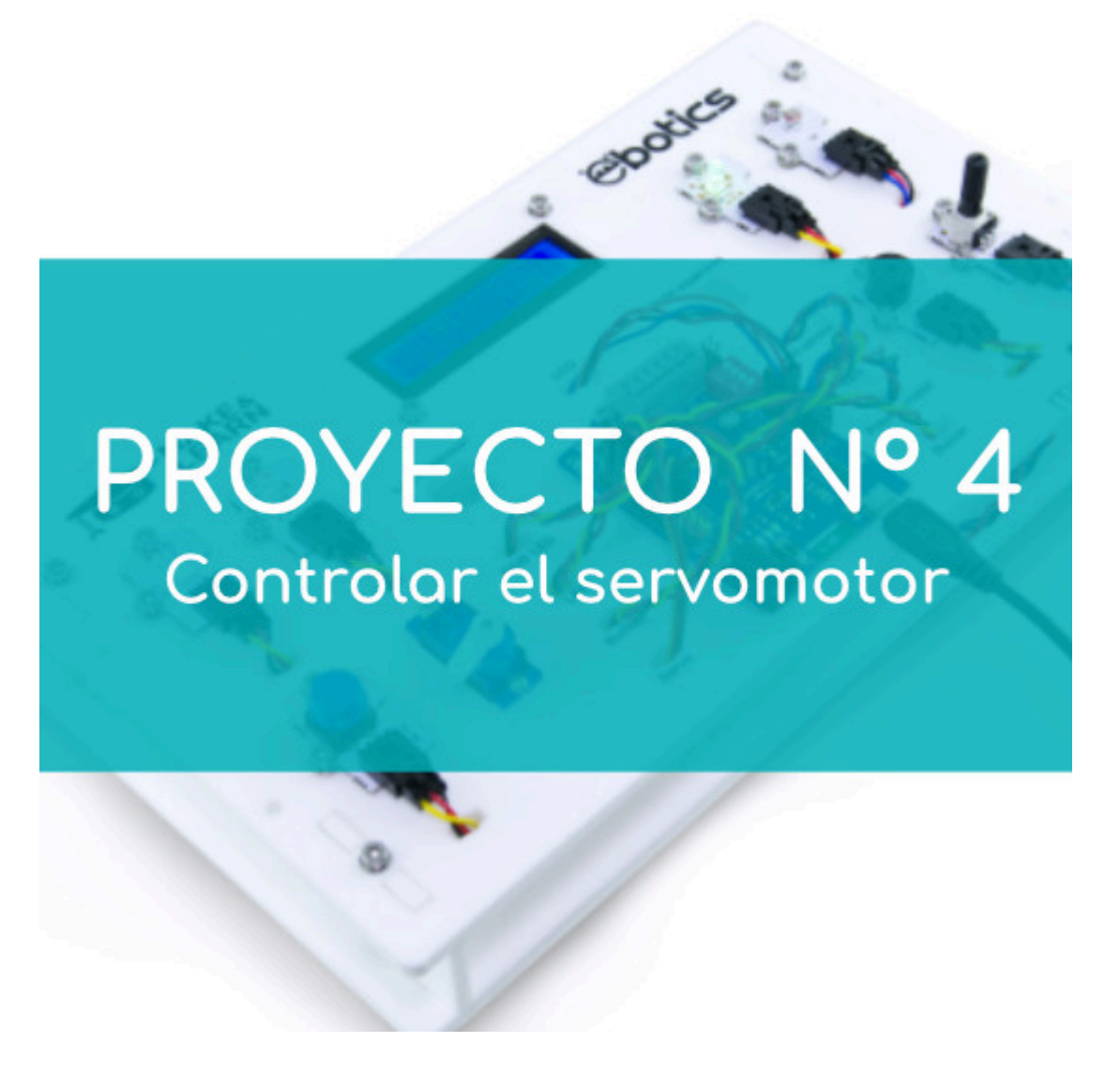

# **PROYECTO 4: Controlar el servomotor**

Aprende a crear un programa para variar la posición del servomotor de 0 a  $180^{\circ}$  con el giro del potenciómetro.

NIVEL DE DIFICULTAD: Principiante.

DURACIÓN DEL EJERCICIO: 30 min.

## **MATERIALES:**

• 1 Potenciómetro

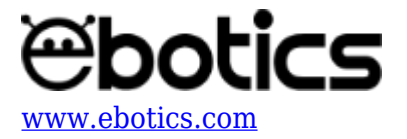

- 1 Servomotor
- 1 Cable USB micro USB
- Ordenador

El Mini Lab deberá estar montado de acuerdo a las instrucciones indicadas en el manual.

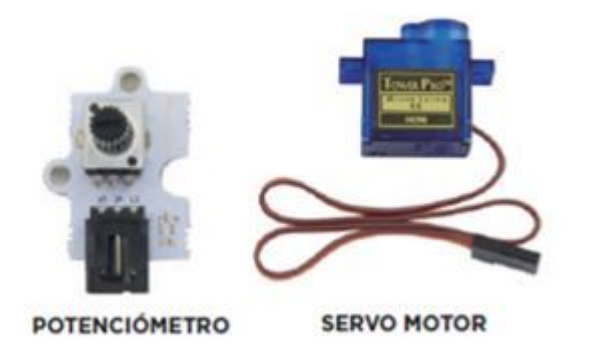

### **CONEXIONES:**

- 1. Conecta el potenciómetro al puerto analógico A1 de la placa Build&Code 4in1.
- 2. Conecta el servomotor al puerto digital 4 de la placa Build&Code 4in1.

### CÓDIGO DE PROGRAMACIÓN:

Puedes realizar esta actividad utilizando los *software* Arduino y Bitbloq, además de otros software de programación por bloques compatibles. A continuación encontrarás el código de programación necesario.

### Código Arduino

- 1. Descarga el software Arduino y realiza en proceso de instalación.
- 2. Abre el programa Arduino y, una vez en él, copia el siguiente código:

```
#include <Servo.h> // LIBRERIA DEL SERVOMOTOR
Servo motor; // VARIABLE DEL SERVOMOTOR
int pot = 0, pinpot = A1; //VARIABLES PINS DEL POTENCIÓMETRO
float degree; // VARIABLE DE GRADOS DEL SERVOMOTOR
void setup() {
   // put your setup code here, to run once:
   //CONFIGURACIÓN DEL SERVOMOTOR
motor.attach (9);
}
void loop() {
```

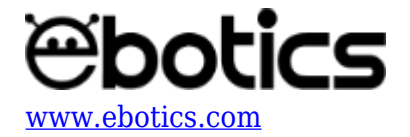

```
// put your main code here, to run repeatedly:
// REPRODUCIR EL GIRO DEL POTENCIÓMETRO EN LOS GRADOS DEL
SERVOMOTOR.
pot = analogRead (pinpot); // LECTURA DEL VALOR DEL POTENCIÓMETRO
degree = map (pot, 0,1023, 10, 180); //ESCALAR LOS VALORES DEL
POTENCIÓMETRO CON LOS GRADOS DEL SERVOMOTOR.
motor.write (degree);
}
```

- 3. Configura y carga el código, siguiendo las instrucciones indicadas en la <u>guía de Primeros</u> <u>Pasos del Mini Lab</u>.
- 4. Revisa que el interruptor BLT/USB de la placa controladora Build&Code 4in1 está en posición USB, para una correcta carga del código.

#### Código para software de programación por bloques compatible

- 1. <u>Descarga el software</u> y realiza en proceso de instalación.
- 2. Abre el programa y, una vez en él, copia el siguiente código:

| Programa de Arduino                                                    |                                                                                        |
|------------------------------------------------------------------------|----------------------------------------------------------------------------------------|
| por siempre                                                            |                                                                                        |
| si (leer pin analógico (A) 1) < 60) entonces                           | ▼                                                                                      |
| fijar ángulo del pin 9 del servo a 10                                  | FIJAR A 0 GRADOS DEL<br>SERVO MOTOR                                                    |
| si no                                                                  |                                                                                        |
| fijar ángulo del pin 🥑 del servo a 🤇 leer pin analógico (A) 🕦 / 5.7) 🚽 | <b>•</b>                                                                               |
|                                                                        | MOVER DE 0 A 180° DEL<br>SERVO MOTOR EN FUNCIÓN<br>DEL MOVIMIENTO DEL<br>POTENCIOMETRO |

- Configura y carga el código, siguiendo las instrucciones indicadas en la <u>guía de Primeros</u> <u>Pasos del Mini Lab</u>.
- 4. Revisa que el interruptor BLT/USB de la placa controladora Build&Code 4in1 está en posición USB, para una correcta carga del código.

## Código Bitbloq

- 1. Accede <u>al *software* Bitbloq</u> y realiza el proceso de instalación de la aplicación Web2board.
- 2. Abre el programa Bitbloq y, una vez en él, copia el siguiente código:

• Hardware

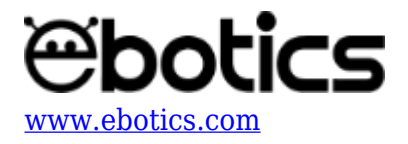

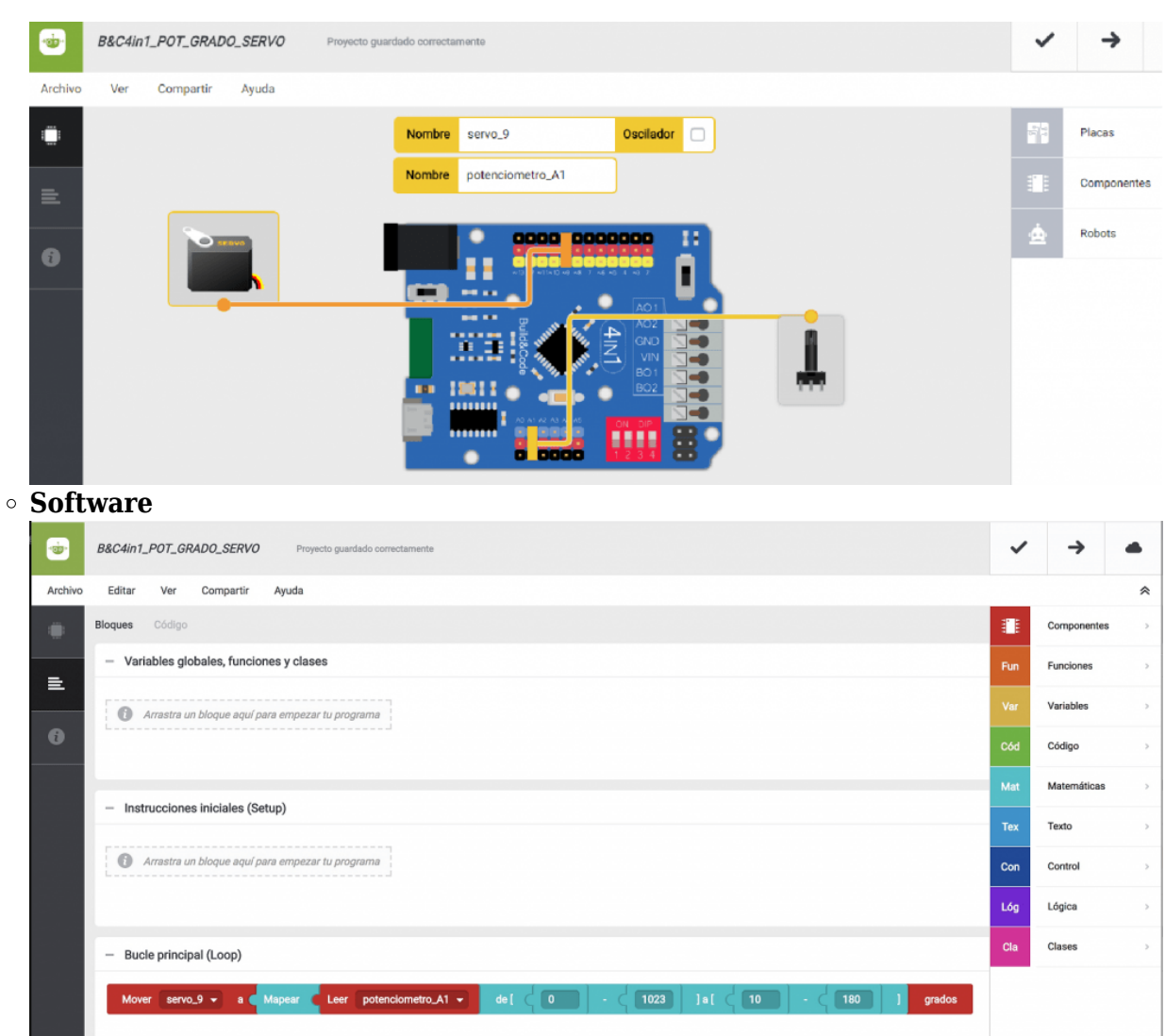

- 3. Configura y carga el código, siguiendo las instrucciones indicadas en la <u>guía de Primeros</u> <u>Pasos del Mini Lab</u>.
- 4. Revisa que el interruptor BLT/USB de la placa controladora Build&Code 4in1 está en posición USB, para una correcta carga del código.

### **RESULTADO DEL EJERCICIO:**

Con el movimiento del potenciómetro, el servomotor se moverá de 0º a 180º.